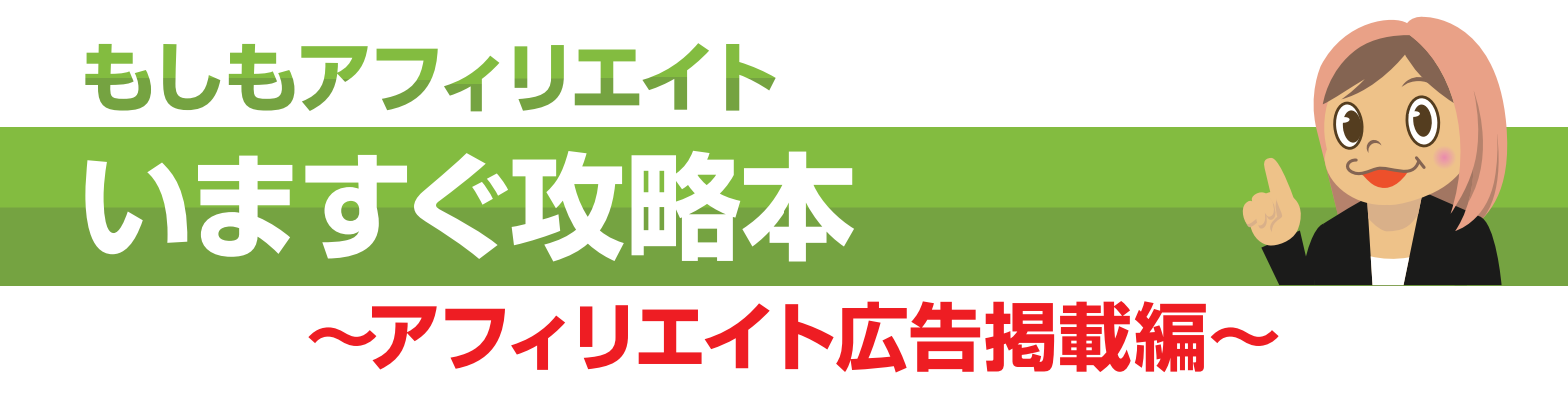

※こちらはぜひ印刷してご覧ください。

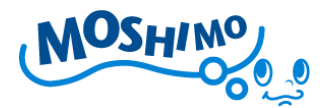

#### いますぐ攻略本 アフィリエイト広告掲載編

いますぐアフィリエイトをはじめてみよう!

【もしもアフィリエイト】いますぐ攻略本(アフィリエイト広告掲載編)をお 読みいただき、ありがとうございます。この攻略本では、ブログを利用して実 際にアフィリエイトを始めるまでの手順をご説明致します。

ブログの作成方法につきましては、【いますぐ攻略本(アフィリエイト・ブログ 開設編)】をお読みいただければ幸いです。

みなさんは既に、もしもドロップシッピング、もしくはもしもアフィリエイト を始めるために、【もしも会員】に登録されていると思います。

本日は【もしもアフィリエイト】にログインして、実際にアフィリエイト広告 をブログに掲載しながら、気軽にアフィリエイトをはじめていければと思いま す。

是非最後までお読み頂ければと思います。

※本書に掲載されているサイトイメージは、2010年6月現在のものです。

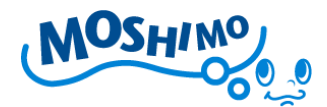

#### アフィリエイトをはじめるサイトを登録しよう!

まず最初におこなって頂きたいのが、実際にアフィリエイトをはじめるサイト を【もしもアフィリエイト】に登録することです。【もしもアフィリエイト】で は、サイト毎にアフィリエイト広告の掲載申請を行うため、まずはサイトの登 録を頂かないと、アフィリエイトを始めることはできません。

『アフィリエイト用のサイトなんて、そんな簡単に用意できないよ~』

という方も、どうぞご安心ください!

別紙の【いますぐ攻略本(アフィリエイト・ブログ開設編)】では、アフィリエ イトで利用できるブログの開設方法を説明しています。非常に簡単に、アフィ リエイト用のサイトが作成できますので、是非そちらもご覧下さい。

さて、それでは早速はじめましょう!

アフィリエイト生活のスタートです!

下記URLより、【もしもアフィリエイト】にアクセスしてみてください。

#### ■もしもアフィリエイト(トップ)

http://af.moshimo.com/

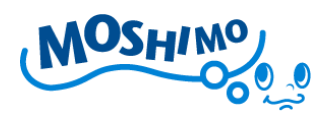

# ■もしもアフィリエイト(トップ画面)

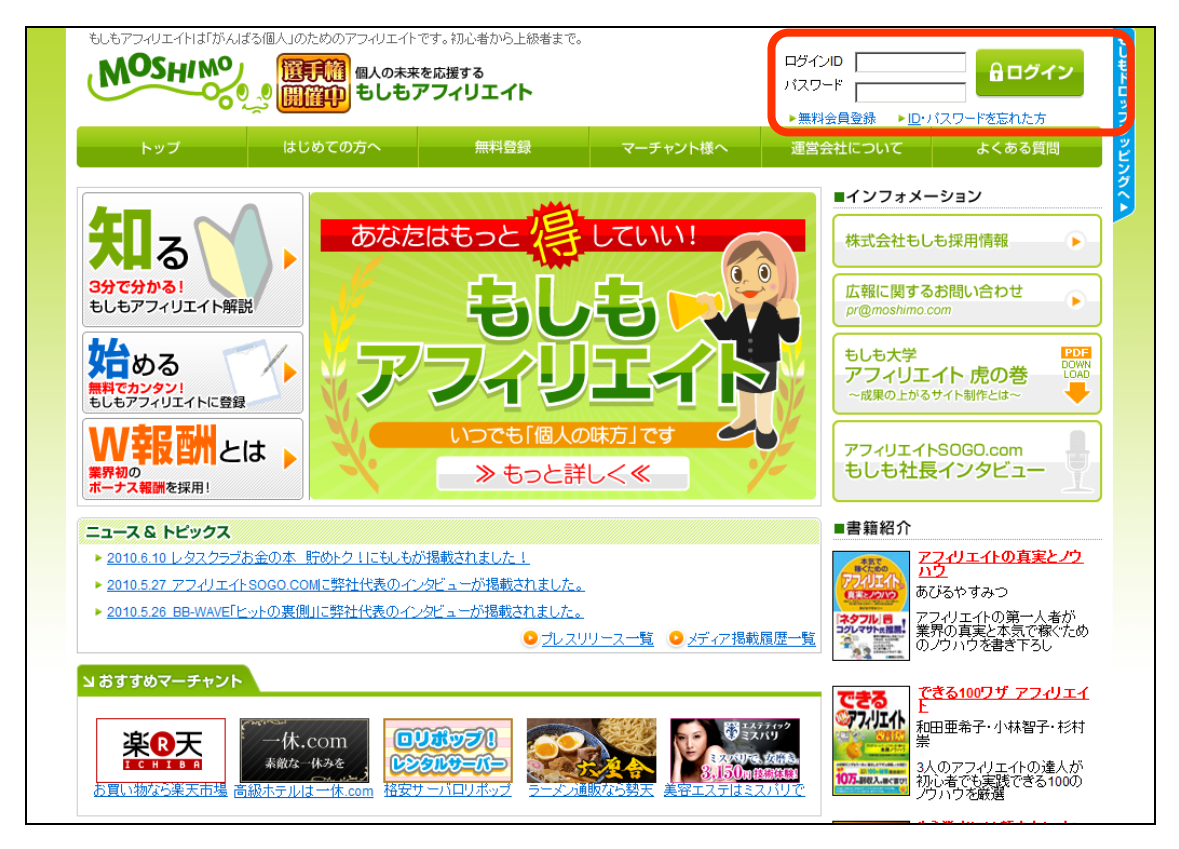

【もしもアフィリエイト】のトップ画面の上部にある、ログインフォームより ログイン I D とパスワードを指定して、ログインします。

『もしもドロップシッピングは利用してるけど、アフィリエイトは利用したこと とない。ログインできるの?』

ご安心ください!もしもアフィリエイトは、もしもドロップシッピングと同じ ID、パスワードでのログインが可能です。早速ログインしてみてくださいね!

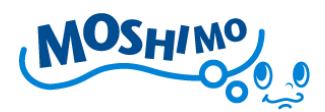

# ■もしもアフィリエイト(ログイントップ)

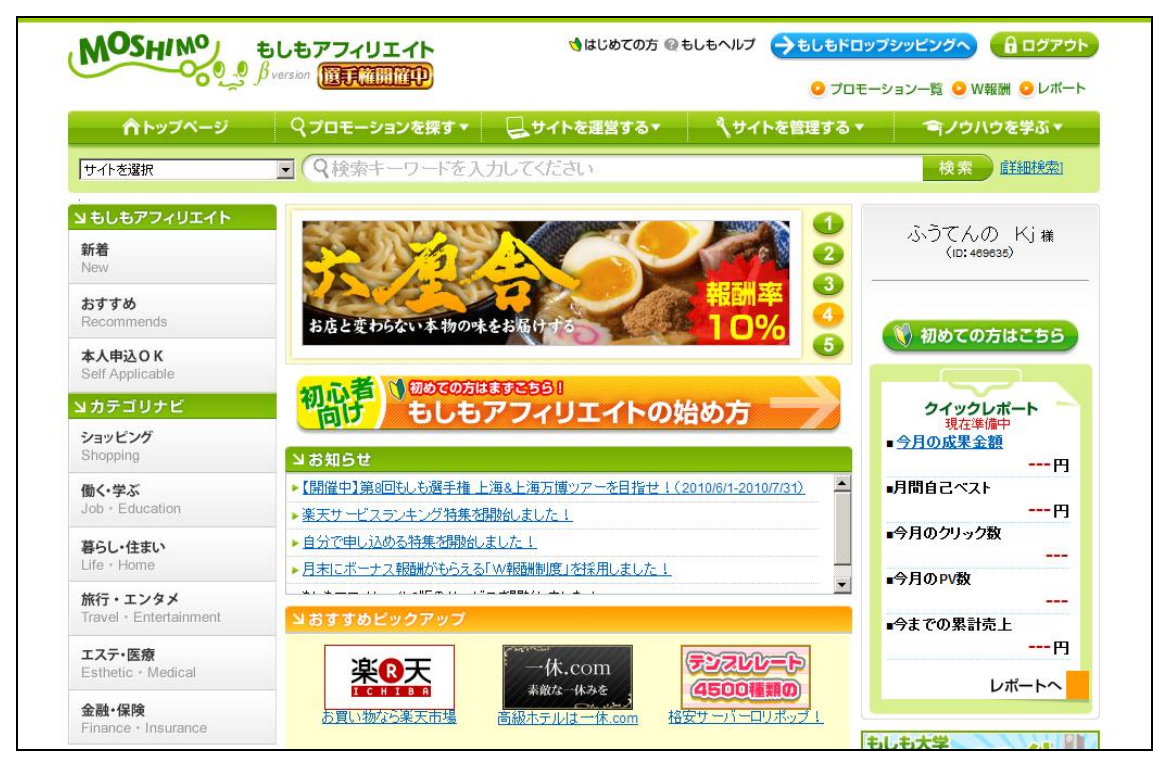

無事、ログインできましたでしょうか?

では早速、サイト登録に進みます。画面上部のタブより、【サイト管理する▼】 をクリックします。すると、下記のようなリンクを選択できるダイアログが表 示されます。

■サイトを管理する(メニュー)

| MOSHIMO          | もしもアフィリエイト<br><i>β</i> version ()の目前の目的の) | 👌はじめての方 😨  | きしもヘルプ →もしもドロッ<br>○ プロモー | <b>ブシッピングへ</b>            |
|------------------|-------------------------------------------|------------|--------------------------|---------------------------|
| 合トップページ          | Q プロモーションを探す▼                             | □サイトを運営する▼ | ヽヽ゚サイトを管理する ▼            | ■ノウハウを学ぶ▼                 |
| サイトを選択           | <ul> <li>Q検索キーワードを)</li> </ul>            | しカしてください   | レポートを見る<br>サイトー覧を見る      | 検索 詳細検索                   |
| 」 もしもアフィリエイト     |                                           |            | サイトを追加する                 |                           |
| <b>新着</b><br>New | S S S                                     | 天サービ       |                          | いつてんの Kj様<br>(ID: 469635) |
| おすすめ             | 必見!                                       | DE SAL     | こでもリンク対応し                |                           |
| 本人申込O K          |                                           | 5000       | 無料でトクする! 5               | 🔇 初めての方はこちら               |

ダイアログ内の【サイトを追加する】リンクをクリックして進みます。

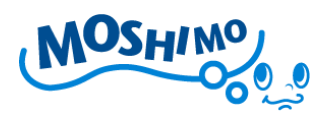

### ■サイト追加画面

|                           | پې <i>و</i> ې کې کې    |                      |                           | フロモーシ           | ョン一覧 일 W報酬 일 レポート |
|---------------------------|------------------------|----------------------|---------------------------|-----------------|-------------------|
| <b>介トッ</b> フ              | グベージ                   | Q プロモーションを探す▼        | →サイトを運営する▼                | ベサイトを管理する ▼     | 「■ノウハウを学ぶ▼        |
| サイトを選択                    |                        | <ul> <li></li></ul>  | りしてください                   |                 | 検索 詳細検索           |
|                           | サイト追加                  |                      |                           |                 |                   |
|                           |                        | jé hr                | まみせえにの情報なご λ もくだる         | 21 \            |                   |
|                           |                        |                      | 9/0//1P/0/1940/2///////   |                 |                   |
|                           | サイト名                   |                      |                           |                 |                   |
|                           | URL                    |                      |                           |                 |                   |
|                           | カテゴリ                   | 総合ショッピング 💌           |                           |                 |                   |
|                           |                        |                      | 登録内容を確認する                 |                 |                   |
| プロモーション                   | ンを探す                   | ショップを運営する            | サイトを管理す                   | ילע <i>ו</i> לע | うを学ぶ              |
| 新着プロモー                    | <u>292</u>             | <u>SEO診断シートできる S</u> | EO DS>>> レポートを見る          | <u>5657</u>     | <u>フィリエイトの特徴</u>  |
| <u>おすすめブロ-</u><br>本人申i入可ブ | <u>モーション</u><br>ロモーション | <u>らくらくキーワード DS≫</u> | <u>サイト一覧を見</u><br>サイトが追加す | <u>ର</u><br>ର   |                   |
| 申請中ブロモ                    | <u>-992</u>            |                      | 登録情報の変                    | ー<br>更 DS≫      |                   |
| 提携中プロモ                    | <u>ーション</u><br>ーション    |                      |                           |                 |                   |
| 否認中プロモ                    | 242                    |                      |                           |                 |                   |

ここでは、【サイト名】と【URL】、【カテゴリ】を選択します。サイト名はみ なさんがご自身で管理・把握しやすければ、どんな名前でも構いません。

【URL】はアフィリエイトで利用するサイトのURLを記載します。今回は 別紙の【いますぐ攻略本(アフィリエイト・ブログ開設編)】で作成したブログ のURLを入力することにします。

カテゴリは、登録するサイトでどういったジャンルの広告を扱うのかを選択します。

入力が完了したら、【登録内容を確認する】ボタンを押して、先に進みます。

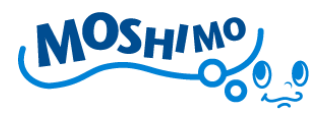

#### ※注意事項

前述の【サイト追加画面】で、下記のように[規定のサイト]という欄が表示され る場合があります。

| MOSH                    | MO Đ                          | しもアフィリエイト                                                            | 🍤 はじめての方 @ 🕯              | らしもヘルプ 🔿 もしもドロップ | シッピングへ 🔒 ログアウト    |
|-------------------------|-------------------------------|----------------------------------------------------------------------|---------------------------|------------------|-------------------|
| Ŭ                       | ۷۹ <sup>شر</sup> کړ <b>۲۰</b> |                                                                      |                           | 🤒 プロモーシ          | ョン一覧 😳 W報酬 오 レポート |
| <b>ሰ</b> トッ:            | プページ                          | Q プロモーションを探す▼                                                        | ↓サイトを運営する▼                | ヽ゚゙゙サイトを管理する ▼   | ●ノウハウを学ぶ▼         |
| サイトを選択                  |                               | <b>         (</b> ( <b>へ</b> 検索キーワードを入         ・         ・         ・ | カレてください                   |                  | 検索 詳細検索           |
|                         | サイト追加                         | ]                                                                    |                           |                  |                   |
|                         |                               | iéhr                                                                 | オスサイトの情報をごえもノテニ           | zi /             |                   |
|                         |                               | 10/10                                                                |                           |                  |                   |
|                         | サイト名                          |                                                                      |                           |                  |                   |
|                         | URL                           |                                                                      |                           |                  |                   |
|                         | カテゴリ                          | 総合ショッピング 💌                                                           |                           |                  |                   |
|                         | 既定のサイト                        | □ 設定する                                                               |                           |                  |                   |
|                         |                               |                                                                      | 登録内容を確認する                 |                  |                   |
|                         |                               |                                                                      |                           |                  |                   |
| プロモーショ                  | ンを探す                          | ショップを運営する                                                            | サイトを管理す                   | する ノウハ           | ウを学ぶ              |
| <u>新着プロモー</u><br>かままやプロ | <u>ション</u><br>ティン・ション         | <u>SEO診断シートできる s</u>                                                 | <u>SEO DS》 レポートを見る</u>    | <u>もしも7</u>      | <u>フィリエイトの特徴</u>  |
| 本人申込可に                  | <u>モニンヨン</u><br>プロモーション       | <u>5(5(+-)-r</u> [058]                                               | <u>リイト一覧を見</u><br>サイトを追加す | <u>ව</u><br>බු   |                   |
| 申請中プロモ                  | <u>H-VaV</u>                  |                                                                      | 登録情報の変                    | 更 DS≫            |                   |
| <u>提携中ブロモ</u><br>否認中プロモ | <u>Hンヨン</u><br>HHVヨン          |                                                                      |                           |                  |                   |
| <u></u>                 |                               |                                                                      |                           |                  |                   |
| <u>トップページ</u>   利       | 用規約 会社概要                      | 要! <u>ブライバシーボリシー</u> ! <u>お問い合</u>                                   | <u>わせ</u>                 |                  | ベージトップへ 🔕         |

これは過去に、既にサイト登録を行っていただいている皆様の場合に表示され ます。この[規定のサイト]とは、【もしもアフィリエイト】の利用に際して、ど のサイトを規定(標準)のアフィリエイトサイトにするかを決定するためのも のです。

既に【もしもでアフィリエイト】でアフィリエイトをはじめている方は別ですが、まだアフィリエイトを初めていない方で上記の画面が表示された場合は、 今回登録するサイトを[規定のサイト]として登録していただくことをおすすめ 致します。

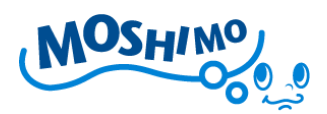

#### ■サイト追加確認画面

|                                                                              |                                                            | Q プロモーションを探す▼ し!                                            | サイトを運営する▼                                                           | ヽヽ゚サイトを管理する ▼                                 | 「●ノウハウを学ぶ▼                           |
|------------------------------------------------------------------------------|------------------------------------------------------------|-------------------------------------------------------------|---------------------------------------------------------------------|-----------------------------------------------|--------------------------------------|
| サイトを選択                                                                       |                                                            | ●                                                           | ください                                                                |                                               | 検索 詳細検索                              |
|                                                                              | サイト追加                                                      | 確認                                                          |                                                                     |                                               |                                      |
|                                                                              |                                                            |                                                             |                                                                     |                                               |                                      |
|                                                                              | サイト名                                                       | 健康食品系のアフィリエイトブログ                                            |                                                                     |                                               |                                      |
|                                                                              | URL                                                        | http://kenkoutaiken.jugem.jp/                               |                                                                     |                                               |                                      |
|                                                                              | カテゴリ                                                       | 美容·健康                                                       |                                                                     |                                               |                                      |
|                                                                              | 既定のサイト                                                     | 設定する                                                        |                                                                     |                                               |                                      |
|                                                                              |                                                            | 戻る                                                          | この内容で登録する                                                           |                                               |                                      |
|                                                                              |                                                            | 戻る                                                          | この内容で登録する                                                           | ]                                             |                                      |
| プロモーショ                                                                       | ンを探す                                                       | 戻るショップを運営する                                                 | この内容で登録する<br>サ <b>-ハを管理す</b> る                                      | ر<br>م                                        | ワハウを学ぶ                               |
| <b>プロモーショ</b><br>新着プロモー                                                      | <b>ンを探す</b><br>ション                                         | 戻る<br>ショップを運営する<br>SEO部がシート できる SEO DS2                     | この内容で登録する<br>サイトを管理する<br>レポートを見る                                    | در<br>در<br>الف                               | リ <b>ハウを学ぶ</b><br>もアフィリエイトの特徴        |
| プロモーショ<br>新着ブロモー<br>おすすめブロ                                                   | <b>ンを探す</b><br>ジョン<br>モーション                                | 戻る<br>ショップを運営する<br>SEO(3)新シートできる SEO (05)<br>らくらくキーワード (05) | この内容で登録する<br>サイトを管理する<br>レポートを見る<br>サイトー質を見る                        | در<br>در<br>الله                              | <b>リハウを学ぶ</b><br>もアフィリエイトの特徴         |
| <b>プロモーショ</b><br>新着ブロモー<br>おすすめブロ<br>本人申込可ご<br>申請中プロモ                        | <u>ンを探す</u><br>ション<br>モーション<br><u>加モーション</u><br>モーション      | 戻る<br>ショップを運営する<br>SEOSE#5ンート できる SEO DSX<br>らくらくキーワード DSX  | この内容で登録する<br>サイトを管理する<br>レポートを見る<br>サイトつ質が見る<br>サイトつ覧かする<br>合計様報の次回 | ر بر<br>هــــــــــــــــــــــــــــــــــــ | リ <b>ハウを学ぶ</b><br>もアフィリエイトの特徴        |
| <b>プロモーショ</b><br>新着ブロモー<br>おすすめブロ<br><u>本人申込可</u><br><u>申請中ブロモ</u><br>提携中ブロモ | ンを探す<br>ション<br>モーション<br>ゴモーション<br>ゴモーション<br>ニーション<br>ニーション | 戻る<br>ショップを理営する<br>SEO[3H5/-ト-できる SEO DS7<br>らくらくキーワード DS7  | この内容で登録する<br>サイトを管理する<br>レポートを見る<br>サイトで登録する<br>レポートを見る<br>サイトで登録する | )<br>s ್ರಂ<br>ಕ್ರ                             | <b>リ<b>ハウを学ぶ</b><br/>もアフィリエイトの特徴</b> |

サイト追加確認画面が表示されますので、内容に間違いがなければ、【この内容

で登録する】(赤枠)のボタンをクリックして進みます。

### ■サイト追加完了画面

|                       | 🔥 はじめての方 @ も           | しもヘルプ <del>→もしもドロップ;</del><br><u>○</u> プロモーシ | シッピングへ 日ログアウト<br>ョン一覧 ● W報酬 ● レポート |
|-----------------------|------------------------|----------------------------------------------|------------------------------------|
| ▲トップページ Q プロモーションを探す▼ | →サイトを運営する▼             | 💐 サイトを管理する ▼                                 | 「●ノウハウを学ぶ▼                         |
| サイトを選択 💽 🤇 検索キーワードを入力 | カしてください                |                                              | 検索 詳細検索                            |
| サイト追加完了               |                        |                                              |                                    |
| Ψ                     | サイトの追加が完了しました<br>イト一覧へ |                                              |                                    |

サイト登録が完了しました。

【トップページへ】ボタンを押して、もしもアフィリエイトトップ画面に戻り ます。

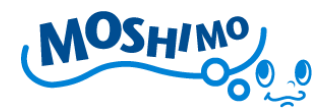

アフィリエイト広告(プロモーション)を選択しよう!

さていよいよ、実際に扱うアフィリエイト広告(プロモーションといいます) を選んでいきましょう。【もしもアフィリエイト】 のトップページから、プロモ ーションを見ていきます。

### ■もしもアフィリエイトトップ

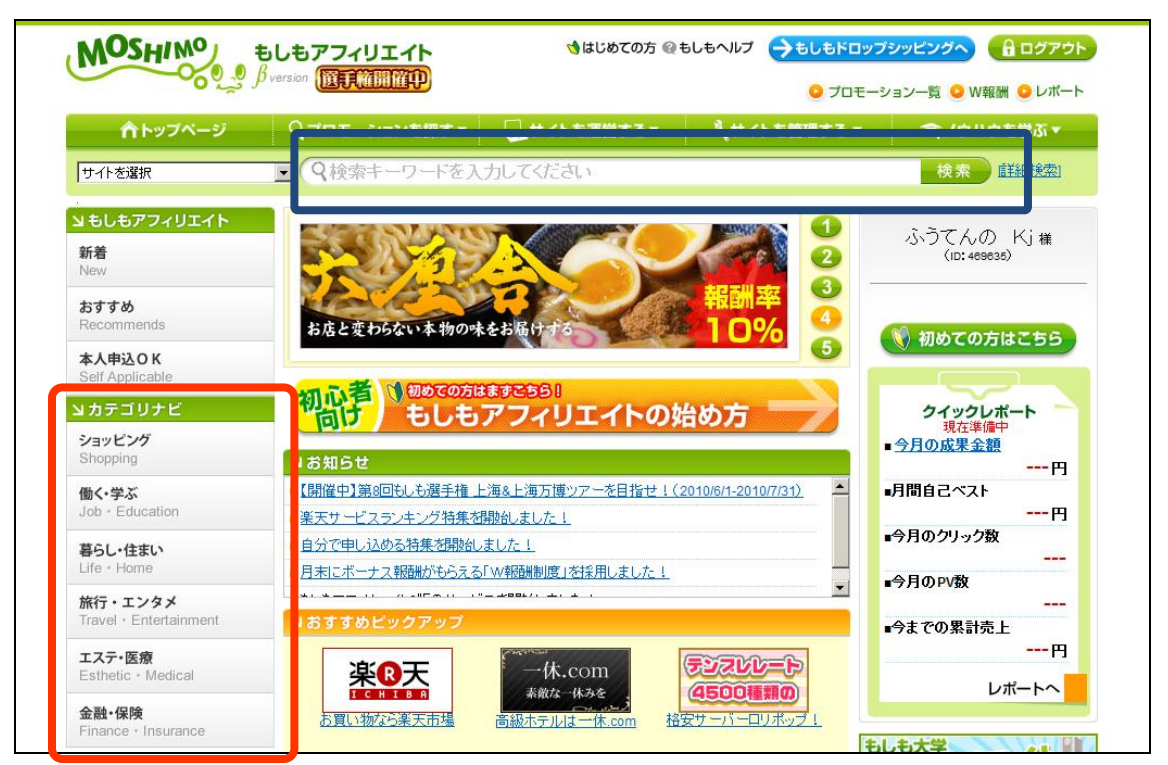

まずは左ナビゲーション(赤枠)をご覧下さい。こちらからは、各カテゴリ(広 告のジャンル)毎にプロモーションを絞り込むことができます。

また、キーワード検索(青枠)からは、プロモーションのキーワード検索が可 能です。たとえば、エステ関係のプロモーションを扱いたいときは、[エステ] と入力して検索いただくと、エステ関係のプロモーションが検索できます。

今回は、赤枠のカテゴリナビより、【ショッピング】を選択して進めます。

Copyright (C) Moshimo Co., Ltd. All Rights Reserved.

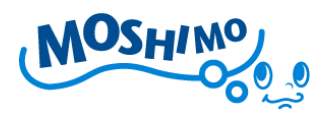

## ■プロモーション一覧(絞り込み結果)画面

|                                                |                                     |                           |                                        | プロモーション一覧                       | > W報酬 🕒 レポート                            |
|------------------------------------------------|-------------------------------------|---------------------------|----------------------------------------|---------------------------------|-----------------------------------------|
|                                                | Q プロモーションを探す▼                       | →サイトを運営する▼                | くサイトを管理                                | する マー (コノ                       | ウハウを学ぶ ▼                                |
| 健康食品系のアフィリエイトブロ                                | グ 🗖 🔍 🛛 🔍 検索キーワードを入                 | カレてください                   |                                        | 検                               | 索                                       |
| 」もしもアフィリエイト                                    |                                     |                           |                                        |                                 |                                         |
| <b>新着</b><br>New                               | <b>カテゴリ:</b> ショッピング                 | J-E-J1 0 & 0/2.           | 提携状況: すべて<br>想進武思なみ、                   |                                 |                                         |
| おすすめ<br>Recommends                             | 人ナータス:<br>検索オブションをクリアする             |                           | [[[]][[]][[]][[]][[]][[]][[]][[]][[]][ |                                 |                                         |
| 本人申込OK<br>Self Applicable                      | ◆◆提携: すべて   <u>申請中</u>   <u>提携中</u> | 2  <u>否認中</u> ()並び順:新著 報酬 | <u>額   報酬率</u>   EPC                   | 圖表示件                            | 数: <b>10件</b>   <u>50件</u>   <u>100</u> |
| <b>メカテゴリナビ</b>                                 | 健康食品系のアフィリニ                         | エイトブログで提携                 |                                        | 20件中                            | コ: 11件〜20件を表示す                          |
| <b>ショッピング</b><br>Shopping                      |                                     | ● 最初  ● 前                 | 1 2 次 🖸 最後 🕻                           |                                 |                                         |
| <b>働く・学ぶ</b><br>Job · Education                | □ 楽天オークション 商品購                      | λ<br>サイト<br>↓ する          | 1%                                     | 全体EPC <table-cell></table-cell> | 未申請                                     |
| <b>暮らし・住まい</b><br>Life・Home                    | 1.オークション終了後、落札者が                    | 取引開始手続きをおこなった時点           | : <b>1.0%</b>                          |                                 | 提携申請する                                  |
| <b>旅行・エンタメ</b><br>Travel ・ Entertainment       | 本人<br>NG 審査なし PPC 事                 | 95日<br>20日<br>リンク         |                                        |                                 |                                         |
| <b>エステ・医療</b><br>Esthetic <sup>,</sup> Medical | □ 楽天セレクトギフト                         | [<br>मिनि] (खेक्षे        | 1%                                     | 全体EPC <table-cell></table-cell> | 未申請                                     |
| 金融·保険<br>Finance · Insurance                   | 1.注文完了: <b>1.0%</b>                 | <u>~</u> →]₫る             |                                        |                                 | 提携申請する                                  |
| もしもアフィリエイトβ版へ<br>ご意見をお聞かせ下さい。                  | の<br>本人<br>客査なし<br>平部のK<br>■部のK     | 与訪問<br>30 日               |                                        |                                 | 109年79年14<br>詳細条件へ<br>1000年70年10        |
| <b>A</b>                                       | □ コンタクト専門店「クリアコ:                    | ンタクト」商品購入 サイト 連絡<br>する    | 3%                                     | 全体EPC <table-cell></table-cell> | 未申請                                     |
|                                                | 1. 商品購入: <mark>3.0</mark> %         |                           |                                        |                                 | 提携申請する                                  |
|                                                |                                     | T-1-000                   |                                        |                                 | 詳細条件へ                                   |

カテゴリナビよりプロモーションを選択すると、上記のようなプロモーション 一覧が表示されます。各プロモーションについて、より細かい情報を見るため には、各プロモーションの右側に配置されている【詳細条件へ】(赤枠)ボタン をクリックして、詳細条件を確認することができます。

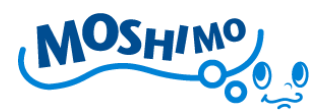

### ■プロモーション詳細画面

|                                                                                                    |                | *9 59119                 | を連宮する▼                    | 、サイトを管                  | 埋する▼                 | 「■ノウハウを学ぶ▼ |
|----------------------------------------------------------------------------------------------------|----------------|--------------------------|---------------------------|-------------------------|----------------------|------------|
| 建康食品系のアフィリエイトブログ                                                                                                    | 。 ▼ (9検索キーワー   | ドを入力してくださ                | ()                        |                         |                      | 検索 詳細検索    |
| もしもアフィリエイト                                                                                                    | プロモーション        | 詳細②                      |                           |                         |                      |            |
| <b>新着</b><br>lew                                                                                                    | 選択中のサイト: 健康食   | 品系のアフィリエイトブログ            |                           |                         |                      |            |
| らすすめ                                                                                                    | ■基本情報          |                          |                           |                         |                      |            |
| recommends                                                                                                    | 【ボイセンベリー】10日   | 間お試し購入                   | サイト 連絡<br>ヘ⇒ する           | <b>300</b> 円            | 全体EPC <sub>2</sub>   | 未申請        |
| 体人申込OK<br>Self Applicable                                                                                                    | 1.お試し購入時。: 300 | 円                        |                           |                         |                      | 提携申請する     |
| カテゴリナビ                                                                                                    |                | PC 再訪問<br>新着             |                           |                         |                      | ムロッシンル     |
| <b>ノヨッピング</b><br>Shopping                                                                                                    | 詳細情報           |                          |                           |                         |                      |            |
| また 使ぶ                                                                                                    | プロモーション期間      | 2010年 6月 8日~             |                           |                         |                      |            |
| ob · Education                                                                                                    |                | 特濃ボイセンベリーの               | 10日間分お試しセ                 | ット販売プロモーショ              | ン。                   |            |
| <b>らし・住まい</b><br>ife・Home                                                                                                    | プロモーション内容      | ブルーベリーに満足出<br>ブルーベリーを超える | 来なかったら新・傾<br>L「ミラクル・ベリー   | 健康果実『ボイセンベ<br>」が日本上陸!驚き | リー』をお試し下さ<br>の健康バワー! | ι) I       |
| 旅行・エンタメ                                                                                                    |                | 最高品質のニュージー<br>旬の果実を新鮮なまま | -ランド産ポイセンへ<br>こ ! 優れた健康成分 | さリーです。<br>かをギュッと13.5倍に  | 濃縮。                  |            |
| ravel • Entertainment                                                                                                    | 提携条件           | 審査なし                     |                           |                         |                      |            |
| こステ・医療                                                                                                    | クリック報酬         | なし                       |                           |                         |                      |            |
| sthetic • Medical                                                                                                    | 成果報酬           | 300円                     |                           |                         |                      |            |
| を融・保険                                                                                                    | 成果発生条件         | お試し購入時。                  |                           |                         |                      |            |
| inance · Insurance                                                                                                    | 成果承認条件         | 人金確認後。<br>※既存会員からの申う     | 込み成果は不可とる                 | させて頂きます。                |                      |            |
|                                                                                                    | 成果承認期限         | 60日                      |                           |                         |                      |            |
| しもアフィリエイトB版への                                                                                                    | <br>■その他       |                          |                           |                         |                      |            |
| Cargo and Choose and Choose and C | PPC出稿条件 🛜      | 特にありません。                 |                           |                         |                      |            |

プロモーション詳細画面では、実際にそのプロモーションがどういったものな のか、具体的な成果発生条件(アフィリエイト報酬を受け取れる条件)はどう なっているのか、等、各々のプロモーション詳細情報を確認することができま す。

条件に見合ったプロモーションがあった場合、【提携申請する】(赤枠)をクリ ックして、広告主(マーチャントといいます)に広告掲載の申請を行いましょ う!

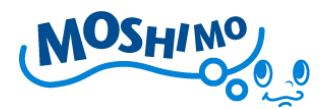

### ☆ワンポイント

[提携条件]に[審査なし]とあるプロモーションは、マーチャントの審査がなく、 即時提携となります。反対に表示されていない([審査あり]のマークが表示され ている)プロモーションは、マーチャントが提携審査を行うため、一定の審査 期間(5日~2週間程度)が必要となります。

すぐにアフィリエイトを開始したい場合は、[審査なし]のプロモーションを選択 することをおすすめ致します。

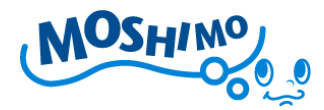

#### 実際にアフィリエイト広告を掲載してみよう!

ここからは、実際にアフィリエイト広告を掲載する方法を説明していきます。 いよいよアフィリエイト開始まで、あと一歩のところまできましたね! 是非がんばっていきましょう!!

### ■アフィリエイトリンクを取得する

| トップページ                          | Q プロモーションを     | 探す▼ 🛃 サイトを運営する▼                            | ヽ゚゚゚、サイトを管理する ▼                                 | 「●ノウハウを学ぶ▼ |
|---------------------------------|----------------|--------------------------------------------|-------------------------------------------------|------------|
| 健康食品系のアフィリエイトブロ                 | じ              | ードを入力してください                                |                                                 | 検索 詳細検索    |
| もしもアフィリエイト                      | プロモーション        | 詳細〉                                        |                                                 |            |
| <b>新着</b><br>New                | 選択中のサイト: 健康重   | は品系のアフィリエイトブロク                             |                                                 |            |
| おすすめ<br>Recommends              | 基本情報           | 1月15年1日111111111111111111111111111111111   | 20000 全体EPI                                     |            |
| 本人申込O K<br>Self Applicable      | 1.お試し購入時。: 300 |                                            |                                                 | 広告リンク取得    |
| <b> </b> カテゴリナビ                 |                | PC 再訪問 新着<br>90日                           |                                                 | BACTORS    |
| <b>ショッピング</b><br>Shopping       | 詳細情報           |                                            |                                                 |            |
| <b>働く・学ぶ</b><br>Job • Education | フロモーション期間      | 2010年 6月 8日 ~<br>特濃ボイセンベリーの10日間分お試した       | 2ット販売プロモーション。                                   | <b></b>    |
| 暮らし・住まい<br>Life · Home          | プロモーション内容      | ブルーベリーを超える!「ミラクル・ベリー<br>最高品質のニュージーランド産ポイヤン | 健康未美いハイセンヘリー』をお訊し<br>ー」が日本上陸!驚きの健康バワー<br>ベリーです。 | -1         |
| 旅行・エンタメ<br>Travel・Entertainment | 提携条件           | 「国の果実を新鮮なまま!優れた健康応<br>審査なし                 | (分をキュッと13.5倍に)濃縮。                               |            |
| エステ・医療                          | クリック報酬         | at .                                       |                                                 |            |
| Esthetic · Medical              | 成果發生条件         | 300円<br>お試し購入時。                            |                                                 |            |
| Finance · Insurance             | 成果承認条件         | 人金確認後。<br>※既存会員からの申込み成果は不可と                | とさせて頂きます。                                       |            |
| したフラノリテノトの振く                    |                | 000                                        |                                                 |            |
| うしもアフィリエイドア版へ                   |                |                                            |                                                 |            |

提携申請が承認されると、プロモーション詳細画面から【提携申請する】ボタ ンが消え、代わりに【広告リンク取得】(赤枠)ボタンが表示されるようになり ます。

【広告リンク取得】(赤枠)ボタンをクリックしてみましょう。

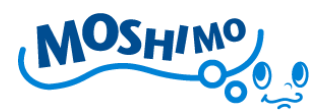

### ■広告原稿取得画面(バナー)

|                            |                                                                                                    | 👌 はじめての方 🤬 も                                                                                                    | はもへルプ <mark>→もしもドロップ</mark><br>● プロモーシ                    | シッピングへ 日ログアウト |
|----------------------------|----------------------------------------------------------------------------------------------------|----------------------------------------------------------------------------------------------------|-----------------------------------------------------------|---------------|
| ホトップページ     マプロモ           | ーションを探す▼                                                                                                    | サイトを運営する▼                                                                                                    | ヽ゚゙ サイトを管理する ▼                                            | 「●ノウハウを学ぶ▼    |
| 健康食品系のアフィリエイトブログ 💽 🔍 🙀     | 索キーワードを入力し                                                                                                    | <i>、</i> てください                                                                                                    |                                                           | 検索 詳細検索       |
| 原稿取得公広告種別                  | : バナー   <sup>0</sup> <u>テキスト</u>                                                                                                    | ±1 <b>0</b> <del>≿⊐ル</del>                                                                                                    |                                                           |               |
| <mark>原稿取得対象サイト:</mark> 健康 | 食品系のアフィリエイトブロ                                                                                                    | グ                                                                                                    |                                                           | <b>•</b>      |
| ·//) -                     | 1526                                                                                                    |                                                                                                    |                                                           |               |
| 広告が                        | 「ガズセン」へは二月10日閉た                                                                                                    | ミ試 購入 バナー 120×60ヵ                                                                                                    | ival                                                      |               |
|                            | http://www.4971.ip/data/e                                                                                                    | c cp 04                                                                                                    | Aei                                                       |               |
| プレビュー                      | 特濃<br>ポンセンベリー                                                                                                    | <u></u> +                                                                                                    |                                                           |               |
| ソース                        | <pre><a _blank"="" href="http://&lt;br&gt;a_id=17387&amp;p_id=&lt;br&gt;target="><br/>src="http://imag<br/>img/0039/0000000<br/>height="60" styl</a></pre> | c.af.moshimo.com/af/<br>93&pc_id=93&pl_id=15<br><img<br>ge.moshimo.com/af-<br/>01536.gif" width="12<br/>e="border:none;"&gt;<th>c/click? ▲<br/>36"<br/>0"<br/>&gt;<img th="" ▼<=""/><th></th></th></img<br> | c/click? ▲<br>36"<br>0"<br>> <img th="" ▼<=""/> <th></th> |               |
| 広告ID                       | 1537                                                                                                    |                                                                                                    |                                                           |               |
| 広告種類                       | 【ボイセンベリー】10日間#                                                                                                    | 5試し購入 バナー <b>120×60</b> p                                                                                                    | ixel                                                      |               |
| 広告URL                      | http://www.4871.jp/data/e                                                                                                    | c_cp_04                                                                                                    |                                                           |               |
| ブレビュー                      | 特濃<br>ボイセンベリー                                                                                                    |                                                                                                    |                                                           |               |
| ソース                        | <pre><a _blank"="" href="http://&lt;br&gt;a_id=17387&amp;p_id=&lt;br&gt;target="><br/>src="http://imag<br/>img/0039/0000000<br/>height="60" styl</a></pre> | <pre>c.af.moshimo.com/af/<br/>93&amp;pc_id=93&amp;pl_id=15<br/><img<br>(e.moshimo.com/af-<br/>01537.gif" width="12<br/>.e="border:none;"&gt;</img<br></pre>                                                 | c/click?<br>37" 0" > <img th="" v<=""/> <th></th>         |               |
| 広告ID                       | 1538                                                                                                    |                                                                                                    |                                                           |               |

該当プロモーションのバナー広告一覧が表示されると思います。 広告は、バナー(画像)広告、テキスト広告、メール広告の3種類があり、そ れぞれ検索BOXの下に表示されているアンカーリンク(赤枠)を選択するこ とで、表示を切り替えることができます。

ここでは、代表的なインターネット広告素材である、バナーを選んで、アフィ リエイトリンクをつくっていきます。ご自分のアフィリエイトサイトに貼りた いバナー広告を選んでみてください。

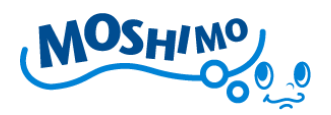

■広告リンクの取得

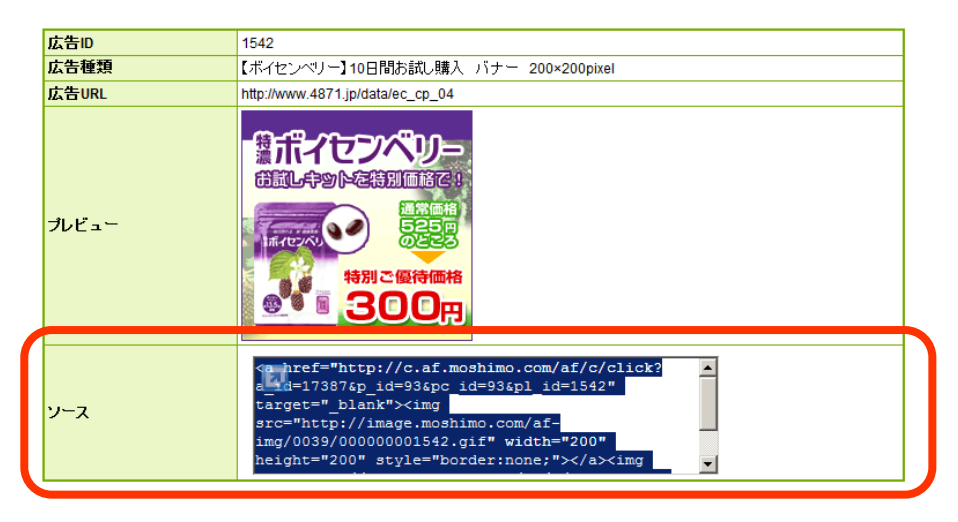

表示されている各バナー広告の下に、【ソース】 という項目 (赤枠) があります。 こちらに表示されている HTML ソースをコピーして、アフィリエイトサイトに 貼り付けるだけで、アフィリエイト広告の掲載ができます。

それではいよいよ、アフィリエイトリンクを掲載してみましょう!

別紙の【いますぐ攻略本(アフィリエイト・ブログ開設編)】で開設した JUGEM ブログに上記のプロモーションバナー広告を掲載する方法をご説明致します。

```
☆上記プロモーションの【ソース】にある HTML をメモ帳などにコピーして保
存しておいてください。
```

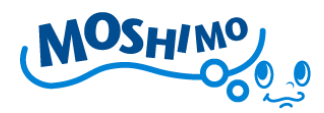

### ■JUGEM ブログにログイン

まずは JUGEM ブログにログインしてください。 ログインの方法は、別紙の【い ますぐ攻略本(アフィリエイト・ブログ開設編)】で解説していますので、そち らをご参照ください。

### ■JUGEM ブログ管理者のページ

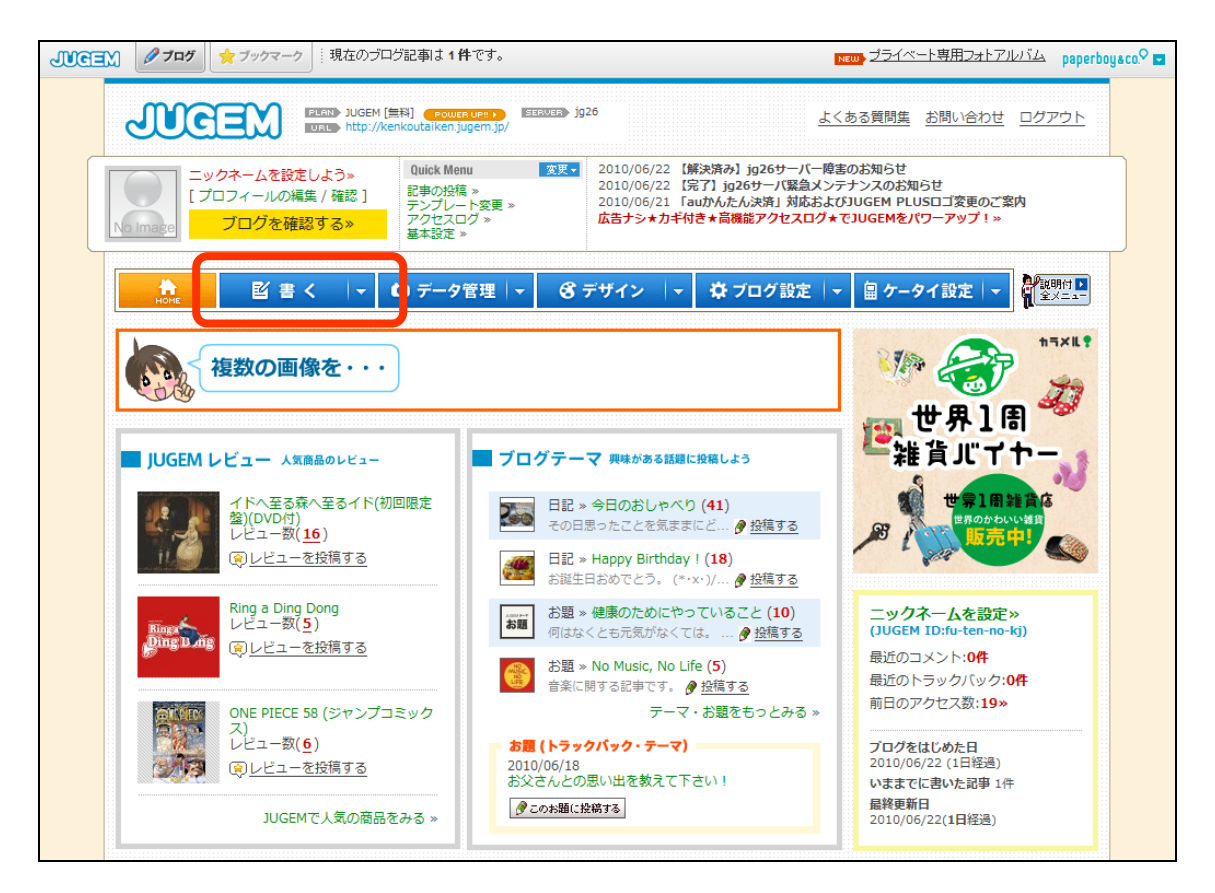

管理者ページの上部タブから【 書く 】をクリックして、記事の投稿画面に 移りましょう!

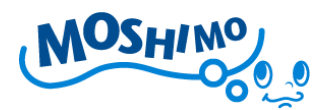

#### ■記事の投稿画面

まずはブログで、プロモーションにつながる記事を書きましょう!

| B 書く → ロデータ管理 → 8 デザイン → な フ                                                                                                    | プログ設定 │ -                       |
|----------------------------------------------------------------------------------------------------|---------------------------------|
| 記事の投稿 エディター切り替え >>フカルエディターに切り替える                                                                                                    |                                 |
| [編集] プレビュー(記事を確認)»                                                                                                    |                                 |
| 記事のタイル::         ブルーペリーよりも浅い? 『ペリーの宝石』ボイセンペリーのサブリンCト         万テニリー:       最近投稿した10GENテーマ:         指定なし       地定なし         プロニリン(第)       山のEMテーマの検索         記事の本文       記事の続き         アロージー(第)       「日本の「な」」「「日本の「な」」」         プロジー(第)       「日本の本文」       記事の続き         アージー(第)       「日本の「な」」」       「日本のの検索         アージー(第)       「日本のの検索の(第)       「日本のの検索の(第)         デイセンペリー(第)       「日本のの秋塔が難し、以来東だったそうです。       「イセンペリーを13.5倍に 満備。<br>サブリン(た)         マリー(第)       「日本での新塔が難し、と思いますが、<br>ペリー調さアントシアニンというがが 豊富で、<br>日の废れ、眼積疲労に良いと言われています。       「イセンペリー」その(計)、「ますた、<br>ペロシスリー」によりたうかです。         ボイセンペリー」その(計)       「大田本日本市、<br>健康促進」こつながら成分が豊富です。       「アスクワークの多い方は、       「アスクワークの多い方は、 | <complex-block></complex-block> |
| 投稿日時:<br>2010/06/23 3 12時 Y 31分 Y 現在の時刻を指定                                                                                                    |                                 |

記事を書き終わったら、アフィリエイトリンクを張りましょう。

アフィリエイト広告は【ソース】と呼ばれる HTML コードを貼り付けるため、

通常のブログ編集では、HTML としてきちんと認識されない場合があります。

JUGEM ブログでアフィリエイトリンクを貼るには、記事投稿画面にある

【<HTML>モード】(赤枠)をクリックして、HTML 編集モードに切り変えて利用します。

【<HTML>モード】(赤枠)をクリックしてみましょう。

Copyright (C) Moshimo Co., Ltd. All Rights Reserved.

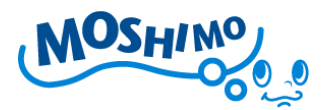

### ■記事の投稿(HTMLモード)

| 記事の投稿 <b>エディター切り替え</b> シンプルエディターに切り替える                     |  |
|------------------------------------------------------------|--|
| 記事のタイトル:<br>ブルーベリーよりも凄い?『ベリーの宝石』ボイセンベリーのサプリメント             |  |
| カテゴリー:     最近投稿したJUGEMテーマ:       カテゴリーを選択     IUGEMテーマを選択  |  |
| カテゴリの追加<br>コエのナナ                                           |  |
| B J U S A A A A A A A A A A A A A A A A A A                |  |
| <sup>AXA</sup> が空曲で9° < CR> <dr><dr><br/>ね。<br/></dr></dr> |  |

先程書いた記事が、記号のような形に変わってしまいましたが、ご安心くださ

### い。もう一度【<HTML>モード】をクリックすると、元に戻ります。

今回は文末に、アフィリエイトバナー広告を貼り付けます。

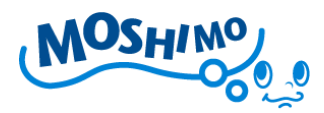

## ■アフィリエイトリンクの貼り付け

## ☆保存しておいたアフィリエイトリンクのHTML ソースを、ブログ記事の文末

### に貼り付けます。

| 記事の投稿 エディター切り替え シンプルエディターに切り替える                                                                                                    |
|----------------------------------------------------------------------------------------------------|
| 記事のタイトル:<br>ブルーベリーよりも凄い?『ベリーの宝石』ボイセンベリーのサプリメント                                                                                                    |
| カテゴリー:     最近投稿したJUGEMテーマ:       カテゴリーを選択     JUGEMテーマを選択                                                                                                    |
| カテゴリの追加     JUGEMテーマの検索       記事の本文     記事の続き                                                                                                    |
| B J U S A A A A A A A A A A A A A A A A A A                                                                                                    |
| <pre><a href="http://c.af.moshimo.com/af/c/click?&lt;br&gt;a_id=17387&amp;p_id=93&amp;pc_id=93&amp;pl_id=1542" target="_blank"><img<br>src="http://image.moshimo.com/af.img/0039/000000001542.gif" width="200"<br/>height="200" style="border:none;"&gt;</img<br></a><img<br>src="http://i.af.moshimo.com/af/i/impression?<br/>a_id=17387&amp;p_id=93&amp;pc_id=93&amp;pl_id=1542" width="1" height="1"<br/>style="border:none;"&gt;</img<br></pre> |
|                                                                                                    |

赤枠の部分が、コピーしておいたアフィリエイトコードです。

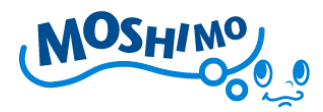

### ■アフィリエイトリンクの確認

ここでもう一度、【<HTML>モード】ボタンをクリックして、通常のブログ記事

投稿画面に戻ってみてください。

| 記事の投稿・                                                             | ディター切り替え        | シンプルエディターに切り替える     |
|--------------------------------------------------------------------|-----------------|---------------------|
| 記事のタイトル:<br>ブルーベリーよりも凄い?『ベリーの宝石』ボイセンベリーのサプリメント                     |                 |                     |
| カテゴリー:<br>カテゴリーを選択                                                 | 最近投稿し<br>JUGEMテ | たJUGEMテーマ:<br>ーマを選択 |
|                                                                    | JUGEM           | ーマの検索               |
|                                                                    |                 |                     |
| ▲<br>そのボイセンベリーを13.5倍に濃縮し、<br>サプリメントにしたのが、この『特濃 ボイセンベリー』です。         |                 |                     |
| ご存じの方も多いと思いますが、<br>ベリー類はアントシアニンという成分が豊富で、<br>目の疲れ、眼精疲労に良いと言われています。 |                 |                     |
| ボイセンベリーはそのほかにも、葉酸、食物繊維、抗酸化作用等、<br>健康促進につながる成分が豊富です。<br>デスクロークの多い方は |                 |                     |
|                                                                    |                 |                     |
| 道常価格<br>525円<br>の5253<br>特別ご優待価格                                   |                 |                     |
|                                                                    |                 |                     |

文末に、貼り付けたアフィリエイトバナーが表示されていると思います。

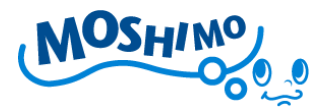

#### ■記事を投稿して実際のサイトを確認

それでは記事を投稿してみましょう。記事の投稿画面にある、【投稿 or 下書き 保存】ボタンをクリックして投稿します(詳細な投稿方法は別紙の【いますぐ 攻略本(アフィリエイト・ブログ開設編)】を参照ください)

記事の投稿が完了したら、実際のブログ記事画面を確認しましょう! JUGEM ブログの場合、管理画面の上部にある【ブログを確認する>>】(赤枠) ボタンから、ご自身のブログにアクセスできます。

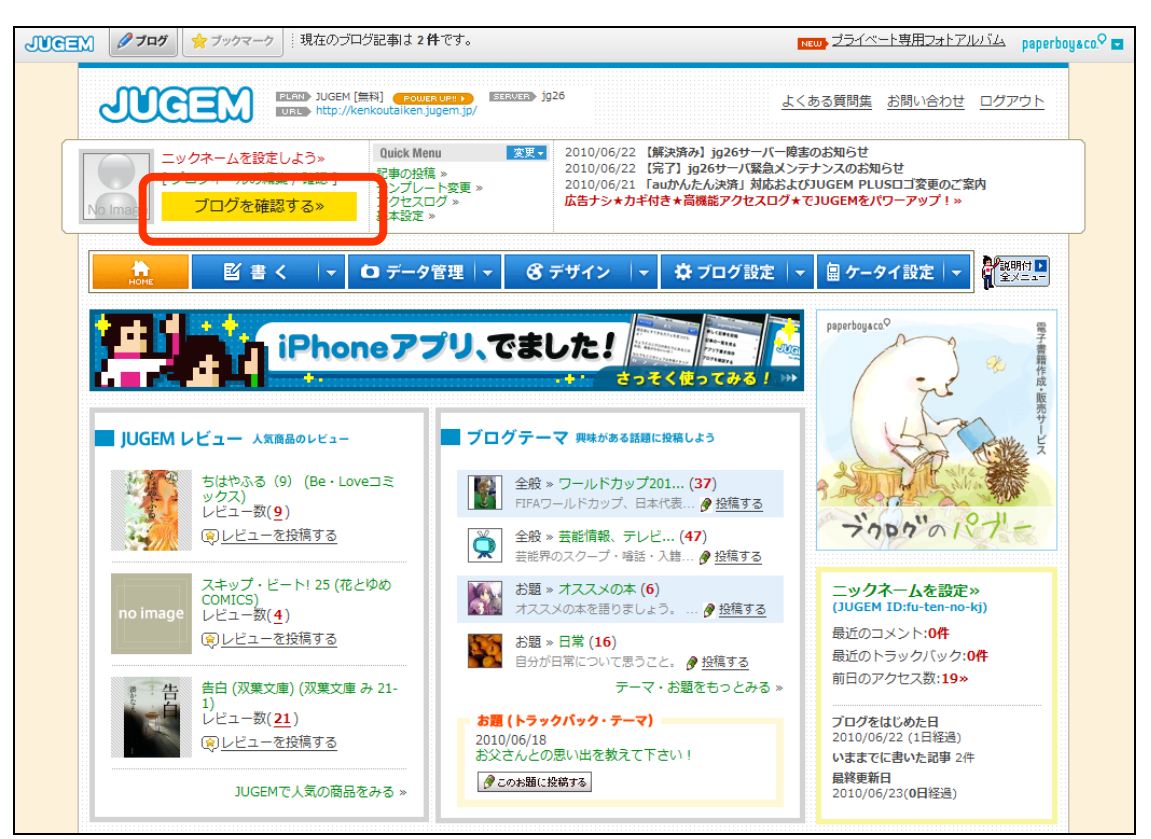

■JUGEM ブログ管理画面トップ

それでは実際のブログ記事を、【ブログを確認する>>】(赤枠) ボタンをクリッ

クして確認してみましょう!

Copyright (C) Moshimo Co., Ltd. All Rights Reserved.

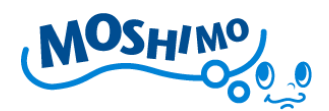

### ■JUGEM ブログ(アフィリエイト広告掲載:赤枠)

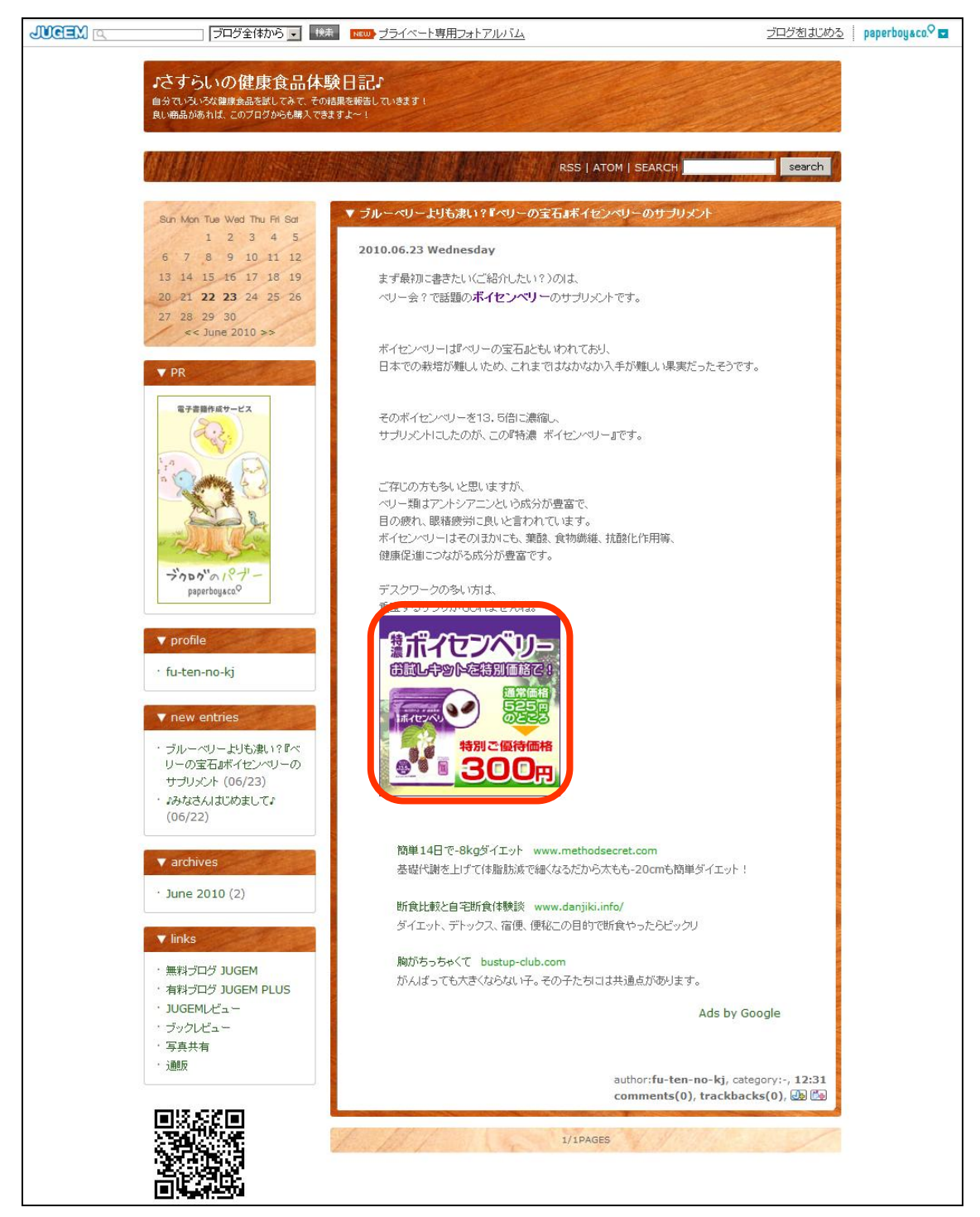

WOSHIW

いかがでしたでしょうか?

ご自身のブログに、アフィリエイト広告は掲載できましたか?

今回は JUGEM ブログを利用して、【もしもアフィリエイト】のバナー広告を掲載する方法についてご紹介致しました。

バナー以外のテキスト広告についても、基本的な作業は同じです。 各広告原稿のソースを取得して、記事内に貼り付けていただくことで、簡単に アフィリエイトリンクの作成ができます。

また、広告を掲載する対象がブログでなくても、HTMLのアフィリエイト原稿 ソースを貼り付けて頂ければ、ブログ同様にアフィリエイトリンクが作成され ます。

本書【もしもアフィリエイト】いますぐ攻略本(アフィリエイト広告掲載編) では、基本的なアフィリエイト広告の掲載方法について、ご説明させて頂きま した。

みなさんのアフィリエイト生活の第一歩となれば、大変嬉しく思います。 是非実りのあるアフィリエイト生活を続けて頂ければと思います!

#### 以上

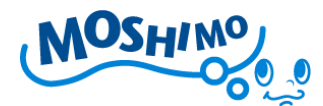

#### もしもアフィリエイト プチノウハウ

■「自分で申し込む」を活用しましょう

たとえば登録料・年会費永久無料の楽天カードを自分で申し込むと、1200円の 報酬がもらえます。届いたカードや資料は体験談に活用することができます。 それ以外にも無料で申し込めるものもありますし、無料でなくても報酬分は実 質値引きで買うことができます。もちろん成果には「W報酬」もついてきます。

■他人のサイトを研究しましょう

色々なキーワードで検索して上位のサイトを研究してみましょう。上位になっ ている理由や、コンテンツの作り方が非常に参考になります。 ※ただし他人のサイトや文章のコピーは絶対にしてはなりません。著作権法違反であり処

罰の対象となってしまいますのでご注意ください。

■作業日誌を書きましょう

ぜひ毎日の作業日誌を書いてみましょう。1 枚の Word ファイルに、日付と作 業内容を書き出していきます。後で検索順位の変動や作業を振り返るときに大 いに役に立ちます。

#### ■高額な情報商材に注意してください

何もしないで稼げる情報、というような触れ込みで高額な情報商材が売られて います。何もしないで稼げる情報が本当にあれば、誰にも教えずに自分だけで 独占します。中身のない情報が高額で売られていますので気をつけてください。

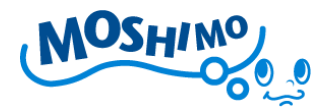

### おすすめサイト・書籍

アフィリエイトの知識をより深めるための WEB サイトや書籍を紹介します。

### 【WEB】アフィリエイト SOGO.COM

http://www.affiliatesogo.com/

日本初の総合専門アフィリエイト企業であるクロスワーク社の運営するアフィ

リエイト情報サイト。セミナー情報なども盛り沢山です。

【書籍】本気で稼ぐための「アフィリエイト」の真実とノウハウ

http://www.amazon.co.jp/dp/4798026182

アフィリエイトの第一人者が業界の真実と本気で稼ぐためのノウハウを書き下

ろしています。アフィリエイトを深く理解することに役立ちます。

### 【書籍】できる 100 ワザ! アフィリエイト

http://www.amazon.co.jp/dp/4844321137

3人のアフィリエイトの達人による実践的な 100 のノウハウを厳選されていま

す。初心者から上級者まで発見のある内容です。

#### 【通信講座】もしもチャレンジ

http://www.moshimo.com/service/challenge

もしもの持つノウハウをすべて込めた通信講座。サイト制作や集客など必須の 技術を基礎から応用まで詳しく解説しています。

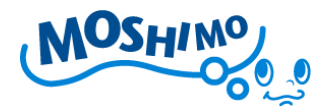

#### 注意・免責事項

もしもアフィリエイト【いますぐ攻略本】アフィリエイト広告掲載編は著作権 法で保護される著作物です。下記の点にご注意いただきご利用ください。【いま すぐ攻略本】の著作権は株式会社もしもに属します。株式会社もしもの許可な く、【いますぐ攻略本】の全部又は一部をいかなる手段においても複製、転載、 転売等をすることを禁じます。著作権法違反の行為があった場合、またその他 不法行為に該当する行為があった場合は、関係法規に基づき法的手段による解 決を行います。

【いますぐ攻略本】に書かれた情報は、作成時点での株式会社もしもによる見 解であり、【いますぐ攻略本】の作成には万全を期しておりますが、この教材を 利用することで生じた結果につきまして、株式会社もしもは一切の責任を負わ ないことをあらかじめご了承ください。また、株式会社もしもは許可なく誤り の訂正、情報の最新化、見解の変更等を行う場合があります。また、【いますぐ 攻略本】で紹介しているサイトや商品等はリニューアルや取扱中止等の事情に より変更または見られなくなる可能性がありますが、何卒ご了承ください。

2010年6月23日発行